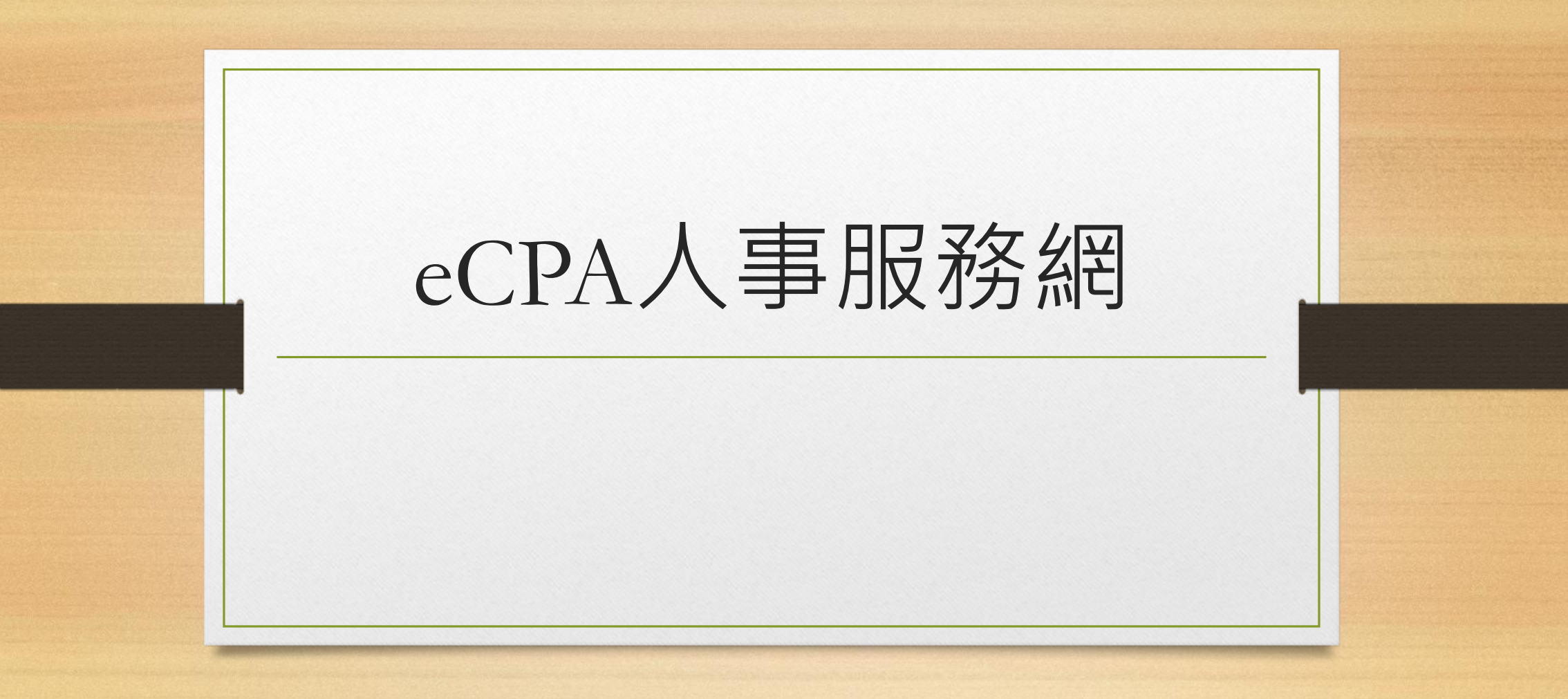

準備讀卡機

- 若電腦主機有類似如右圖的讀卡機,可直接插入「自然人憑證」
   或「健保卡」來登入eCPA人事服務網
- 若沒有可自購USB外接讀卡機來 使用

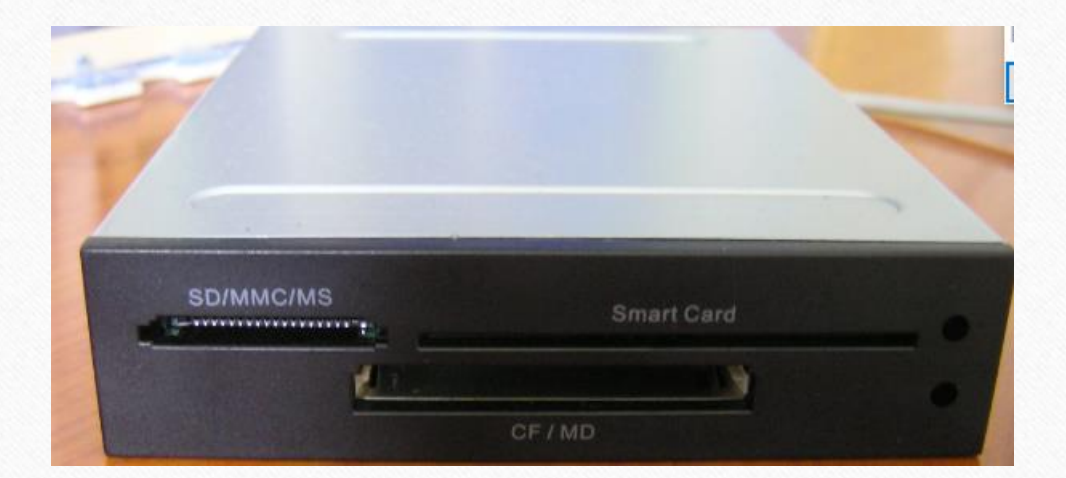

### 安裝相關軟體

•請至「共用雲端硬碟」內的「校內軟體」-「人事服務網eCPA」資料夾

| 本機 > Google Drive File Stream (K:) > 共用雲端硬碟 > 校內軟體 | > 人事服務網ECPA      |       |
|----------------------------------------------------|------------------|-------|
| 名稱                                                 | 修改日期             | 類型    |
| ── 步驟1-安裝eCPA軟體                                    | 2020/4/16 上午 0   | 檔案資料夾 |
| 👌 步驟2-使用自然人憑證安裝自然人憑證                               | . 2020/4/16 上午 0 | 檔案資料夾 |
| ────────────────────────────────────               | 2020/4/16 上午 0   | 檔案資料夾 |
|                                                    |                  |       |

#### 安裝相關軟體

- 先安裝「步驟1-安裝eCPA軟體」資料夾內的軟體
- 再根據使用的卡別(自然人或健保卡),安裝相關的軟體

## 登入人事服務網

- https://ecpa.dgpa.gov.tw/
- 輸入自然人憑證或健保卡的密碼

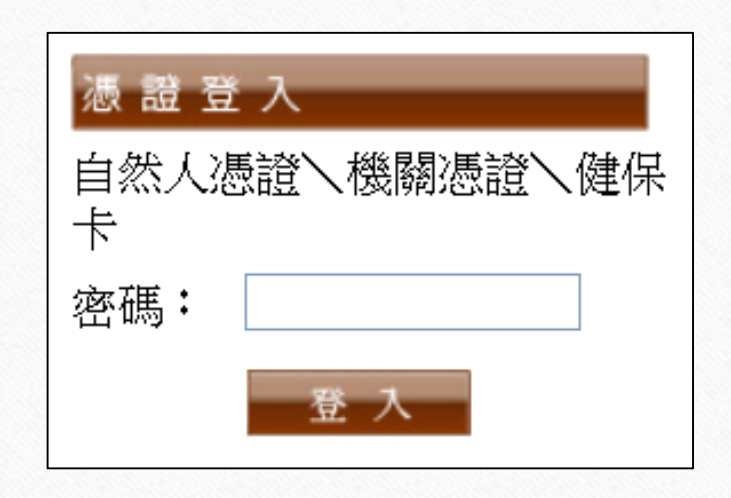

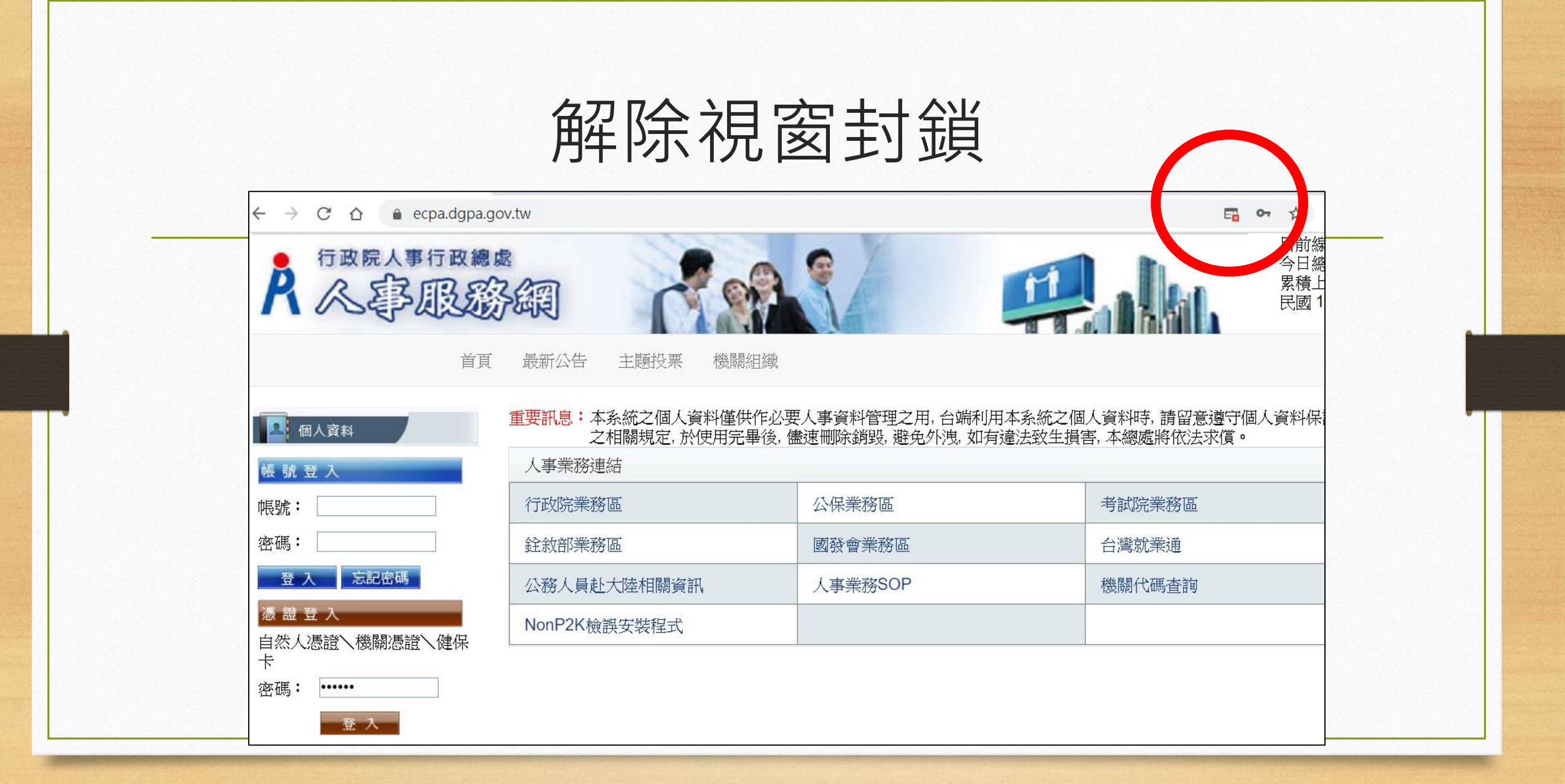

# 允許彈出式視窗

| <ul> <li>● 一律允許 https://ecpa.dgpa.gov.tw 的彈出式視<br/>窗和重新導向</li> <li>● 繼續封鎖</li> <li>● 繼續封鎖</li> <li>● 管理</li> <li>● 完成</li> </ul> | 已封鎖                             | 暺出式視窗:                                     | × 線<br>總                   |
|----------------------------------------------------------------------------------------------------|---------------------------------|--------------------------------------------|----------------------------|
|                                                                                                    | <ul> <li>● 一個<br/>窗和</li> </ul> | ////localhost.25ane/Enco<br>全部<br>全部<br>全部 | de <del>P75ignedData</del> |
|                                                                                                    | 0 繼續                            | 封鎖                                         |                            |
|                                                                                                    | 管理                              |                                            | 完成                         |
| 月運法致王損害, 本總處將1K法水頃。                                                                                                    | ,<br>有違法致的                      | 主損害, 本總處將依法                                | 求償。                        |

### 再按一次「登入」即可開始使用

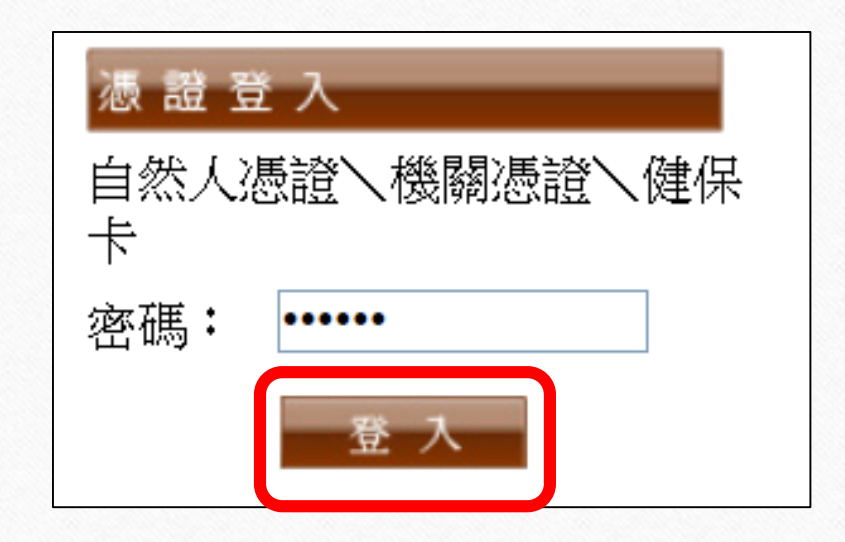

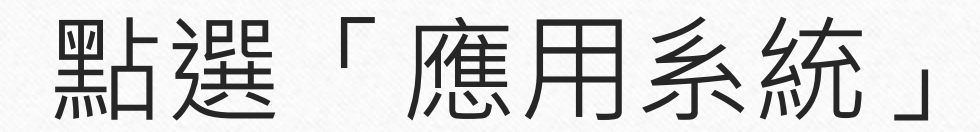

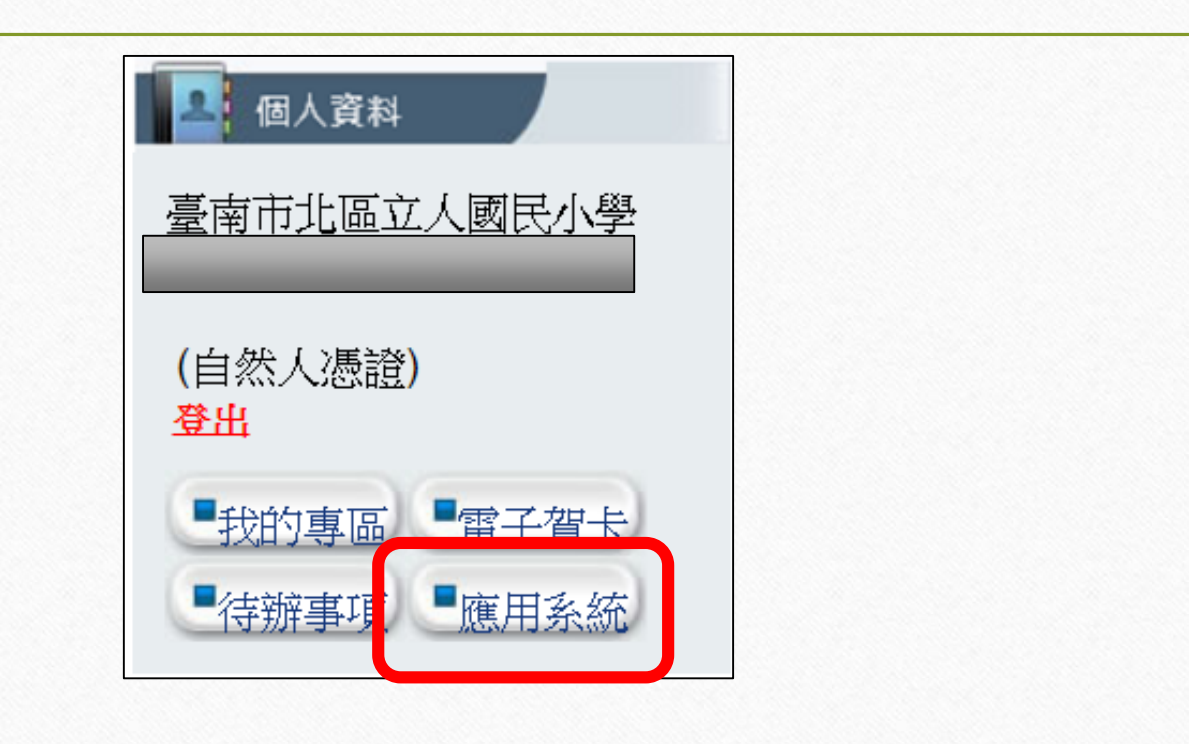

| 點選右 | 方「B.人事資料服務」                                                                                    |  |
|-----|------------------------------------------------------------------------------------------------|--|
|     | <ul> <li>A.人事資料填報及考核</li> <li>WebHR人力資源管理<br/>資訊系統 (連結)</li> <li>主計人員版WebHR系 統 (連結)</li> </ul> |  |
|     | <ul> <li>B.人事資料服務</li> <li>D.其他人事總處業務</li> <li>非人事總處機關及系統</li> </ul>                           |  |

| 點選M | yData下方的                                              | 「連結」 |
|-----|-------------------------------------------------------|------|
|     | <ul> <li>▶ A.人事資料填報及考核</li> <li>▶ B.人事資料服務</li> </ul> |      |
|     | <b>B6:PICS</b> 人事資訊系<br>統客服網<br>( <u>連結</u> )         |      |
|     | 公務人員個人資料服務<br>網 <b>(MyData)</b><br>( <u>連結</u> )      |      |
|     | <ul> <li>D.其他人事總處業務</li> <li>非人事總處機關及系統</li> </ul>    |      |

| 人資料                                                |              | 系統公告                                                        |                    |
|----------------------------------------------------|--------------|-------------------------------------------------------------|--------------------|
| 資料查詢及校對                                            |              |                                                             |                    |
| 簡要自述維護                                             | 108.11.01 若夜 | 有網站首頁版面異常,請於電腦鍵盤按下ctrl+fn                                   | +f5、重新載入網站。        |
| 修改進度查詢                                             |              | <u>總上給</u> 润到自                                              | ×                  |
| 待遇表查詢                                              |              | 为这官政府無紙化箭能减碳政策、達成人國                                         | ▲ 作業流程簡            |
| 履歷表下載                                              |              | —— 化及奠定公務電子履歷之基礎,本人同意                                       |                    |
| 固人檔案夾                                              |              | <ul> <li>下 1. 獎勵令記功以下獎勵令</li> <li>2. 在職、離職、服務證明書</li> </ul> |                    |
| ※本系統之個人資料僅供作必要<br>憲導型書物主要                          | 108.09.30 公  | 務人                                                          |                    |
| 統之個人寶科時,調,增遵守個<br>人寶科保護法之相關規定,於使<br>用完畢後,儘速翻除銷毀,避免 | 108.10.25 記  | 功比                                                          | - inter            |
| 外 決,如有違法致生損害,本總<br>重將依法求價,                         | 108.10.25 記  | 功以下獎勵令電子化措施_操作手冊(人事人員)                                      |                    |
|                                                    | 108.09.30 公  | 務人員個人資料服務網操作手冊(人事人員)                                        |                    |
|                                                    | 資訊系統問題 人事資   | 3<br>訊系統客服專線:02-23979108 (開放時間:上午 9:00                      | ~12:00 下午 14:00~17 |